PÔLE DE COMPETENCE EN PROMOTION DE LA SANTE - REGION CENTRE

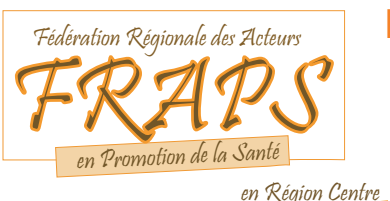

# **GUIDE UTILISATEUR**

## Faire une recherche sur la CRESCEN'BASE

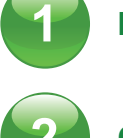

PAGE D'ACCUEIL

**OPÉRATEURS BOOLÉENS** 

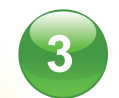

**RECHERCHE SIMPLE** 

**RECHERCHE AVANCÉE** 

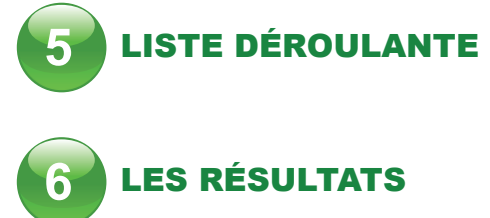

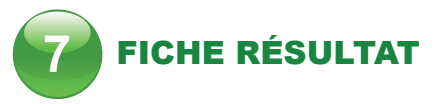

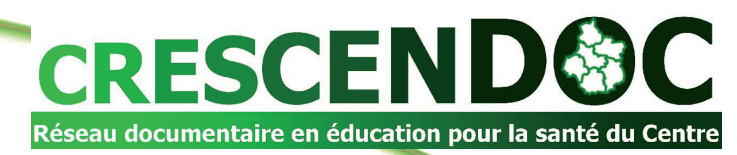

### PAGE D'ACCUEIL

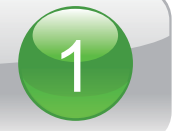

En vous connectant à l'adresse : http://www.frapscentre.org/crescenbase Vous accédez à la page d'accueil de la Crescen'base

| Sur cette page, vous pouvez :                                                                             |                                                                                                    |
|----------------------------------------------------------------------------------------------------|----------------------------------------------------------------------------------------------------|
| ressources documentaires                                                                                  | CDESCEN'BASE                                                                                                    |
|                                                                                                    | La Base de Données                                                                                                    |
| - Accéder à différentes informations :                                                                    | du Réseau documentaire en éducation pour la santé du Centre                                                                                                    |
| Cette page vous<br>permettra de                                                                           |                                                                                                    |
| qui possède le<br>document qui vous<br>intéresse.                                                         | recherche avancée                                                                                                    |
| Vous accédez aux<br>mentions légales<br>du site de la<br>FRAPS qui porte<br>Crescen'base.                 | <b>Bienvenue sur CRESCEN'BASE</b> .<br>Cette base de données permet d'accéder aux fonds documentaires des membres du réseau.<br>N'hésitez pas à affiner votre recherche grâce à la recherche avancée.<br>Un guide utilisateur est disponible en cliquant ici.                                                                                                    |
| Cette lettre contient<br>les nouveautés<br>indexées.<br>N'hésitez pas à<br>vous inscrire dès à<br>présent | Cette base de données vous est proposée par le réseau Crescendoc afin de favoriser l'accès aux ressources documentaires<br>en éducation pour la santé et promotion de la santé et de valoriser les ressources en région Centre                                                                                                    |
|                                                                                                    | Comment emprunter ?   Mentions légales   Lettre d'information   Liste des types de notices   RSS                                                                                                    |
| Pour une recherche<br>rapide par type de<br>supports indexés.                                             | Fiddration Rigionals des Actuur         FRANCES         en Promotion de la Sante         en Rigion Center    Fraps Centre 54 rue Walvein 37000 Tours Tel : + 33(0)2 47 37 69 85 Fax : +33(0)2 47 37 28 73                                                                                                    |
| Pour une recherche<br>rapide par type de<br>supports indexés.                                             | Teleration Rigionale da Actuar         Prevention Rigionale da Actuar         Prevention Rigion Contra         Prevention Rigionale da Actuar         Prevention Rigionale da Actuar         Prevention Rigion Contra         Prevention Rigion Contra         Prevention Rigion Contra         Prevention Rigion Contra         Prevention Rigion Contra         Prevention Rigion Contra         Prevention Rigion Contra         Prevention Rigion Contra         Prevention Rigion Contra         Prevention Rigion Contra         Prevention Rigion Contra         Prevention Rigion Contra         Prevention Rigion Contra |

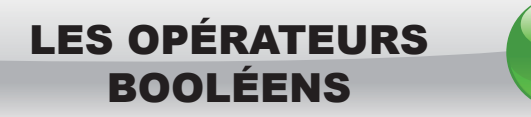

Les opérateurs booléens permettent de combiner des recherches afin de les expliciter ET / OU de les affiner.

| Recherche avancée                                                                               |                                  | Recherche avancé                                   | e                                                                              |
|-------------------------------------------------------------------------------------------------|----------------------------------|----------------------------------------------------|--------------------------------------------------------------------------------|
| Type de document                                                                                |                                  | Type de document                                   |                                                                                |
| Titre                                                                                           |                                  | Titre                                              |                                                                                |
| Auteur ET                                                                                       |                                  | Auteur OU                                          |                                                                                |
| Editeur ET                                                                                      |                                  | Editeur OU                                         |                                                                                |
| Paru entre et                                                                                   |                                  | Paru entre                                         | et                                                                             |
| Descripteur ET                                                                                  |                                  | Descripteur OU                                     |                                                                                |
| Thème ET                                                                                        |                                  | Thème OU                                           |                                                                                |
| Public cible ET                                                                                 |                                  | Public cible OU                                    |                                                                                |
| Public destinataire ET                                                                          |                                  | Public destinataire OU                             |                                                                                |
| Localisation                                                                                    |                                  | Localisation OU                                    |                                                                                |
| Rechercher                                                                                      |                                  | Rechercher                                         |                                                                                |
| retour à la recherche                                                                           |                                  | retour à la recherche                              | $\backslash$                                                                   |
| ET :<br>implique que<br>les termes de<br>votre recherche<br>soient contenus<br>dans le résultat | Localisation E<br>Localisation O | Cliquez sur<br>l'opérateur<br>pour le changer<br>t | OU:<br>mplique que l'un<br>ou l'autre des<br>termes de votre<br>recherche soit |

| HERCHE | SIMPLE 3                                                                                                 |                                                                                                 |
|--------|----------------------------------------------------------------------------------------------------|-------------------------------------------------------------------------------------------------|
|        | <b>CRESCEN'BASE</b><br>La Base de Données<br>du Réseau documentaire en éducation pour la santé du Centre |                                                                                                 |
|        | sida dépistage recherche avancée                                                                         | Pour accéder à la<br>recherche avancée,<br>cliquez sur le bouton<br>CF : 4<br>Explication de la |

recherche avancée

#### LA RECHERCHE SIMPLE

REC

A partir de termes libres, la recherche s'effectue sur tous les champs (titre, auteur, résumé, etc)

Le résultat de recherche est large et le nombre de réponses est important.

Vous pouvez taper **plusieurs termes** dans la fenêtre de recherche ; dans ce cas, la recherche implicite posera l'opérateur OU entre chaque terme.

Exemple : « Sida dépistage » sous-entend : « Sida OU dépistage »

Les réponses incluront tous les documents sur le Sida et tous ceux sur le dépistage – et pas uniquement ceux qui traitent du Sida ET du dépistage.

Néanmoins, par défaut, les notices s'affichent par ordre de pertinence : ainsi les premières fiches seront celles comportant le terme sida et dépistage.

Vous pouvez saisir indifféremment en majuscule ou minuscule. La présence d'accent(s) ne pertubera pas la recherche quel que soit le type choisi, simple ou avancée

### **RECHERCHE AVANCÉE**

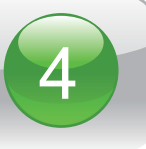

**LA RECHERCHE AVANCEE** (ou multicritère) vous permet d'affiner votre recherche pour obtenir des réponses plus pertinentes. Vous pouvez renseigner plusieurs champs, qui seront reliés entre eux grâce aux opérateurs ET / OU.

| Plusieurs combinaisons sont alors possibles.<br><b>CRESCEN/BASE</b><br>La Base de Données<br>du Réseau documentaire en éducation pour la santé du Centre                                                                                                    | CRESCENSASE   La Base de Données   du Réseau documentaire en éducation pour la santé du Centr   Recherche avancée   Type de document   Titre   Auteur     Institut National de   Prévention et d'Education   Prévention et d'Education   pour la Santé                                                                                                    | emple 2 :<br>herche de notices de l'auteur<br>uillaume LESEIGNEUR<br>OU<br>Institut National de<br>évention et d'Education<br>pour la Santé |
|----------------------------------------------------------------------------------------------------|----------------------------------------------------------------------------------------------------|----------------------------------------------------------------------------------------------------|
| Recherche avancee         Type de document         Titre         Auteur       ET         Auteur       ET         Paru entre       et         Descripteur       ET         Discripteur       ET         Public cible       ET         Public destination       ET | Editeur ET et et Paru entre et Descripteur ET i în vIH et Sida Public cible ET i în vIH et Sida Public destinataire ET i în vIH et Sida Rechercher retour à la recherche                                                                                                    | dans le thème : Sida                                                                                                    |
| Public destinataire ET<br>Localisation ET<br>Rechercher<br>retour à la recherche<br>Exemple 1 : recherche de notices sur Sida ET DVD                                                                                                    | Pour rechercher   pard date,   un calendrier vous   est proposé     Rechercher   Italiantiation   Editeur   Descripteur   Editeur   Descripteur   Eit   Descripteur   Eit | et<br>2012 O<br>We Th Fr Sa<br>2 3 4 5<br>9 10 11 12<br>16 17 18 19<br>23 24 25 26<br>30 31                                                 |

### LISTE DÉROULANTE

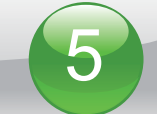

#### LES LISTES DEROULANTES.

Pour vous aider, plusieurs champs proposent une liste déroulante (type de document, descripteur, thème, public cible, public utilisateur, localisation).

Etape 1 Etape 2 **CRESCEN'BASE CRESCEN'BASE** seau documentaire en éducation pour la santé du Centr du Réseau documentaire en éducation pour la santé du Centr **Recherche avancée** Recherche avancée Type de document Type de document Titre Titre Auteur ET Pour les afficher. Editeur ET Auteur ET cliquer Paru entre et sur l'icône Editeur ET ً Descripteur ET Pa Thème ET • Actes 험 De Public cible ET Article Public destinataire ET • Audio 🖻 Ŏ • Bande Dessinée 🖻 Localisation ET • Bibliographie 🖻 Rechercher • Brochure 🖻 🔹 Cassette audio 🖻 retour à la recherche • Cassette video 🖻 • CD Audio 🖻 Pour sélectionner • CD Rom 🖻 les mots, cliquer • Coffret pédagogique 🖻 sur la flèche. Diaporama
Dossier Etape 3 • Dossier de presse 🖻 Dossier Documentaire 
DVD Cette base d ocumentaires Les mots sélectionnés Exposition **Recherche avancée** s'affichent Ŧ • Guide 🏓 RSS DVD sur le côté droit. Type de document Liste des types de document Dossier Si vous voulez les â Article Fraps Centre supprimer, 👝 54 rue Walvein 37000 Tours Titre Tel: + 33(0)2 47 37 69 85 cliquez sur l'icône Auteur ET Fax : +33(0)2 47 37 28 73 Editeur ET Paru entre et Descripteur ET ET Thème A la fin de Public cible ET votre sélection. Public destinataire ET cliquer sur la Localisation ET croix 😣 Rechercher pour fermer la fenêtre retour à la recherche et retrouver les champs de recherche.

### LES RÉSULTATS

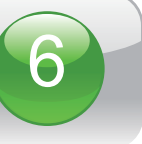

#### LE RESULTAT DE VOTRE RECHERCHE

Le nombre de résultats s'affiche dans une nouvelle fenêtre.

Vous pouvez modifier votre recherche à tout moment, en cliquant sur « modifier ». Vous serez redirigé par défaut vers la recherche avancée.

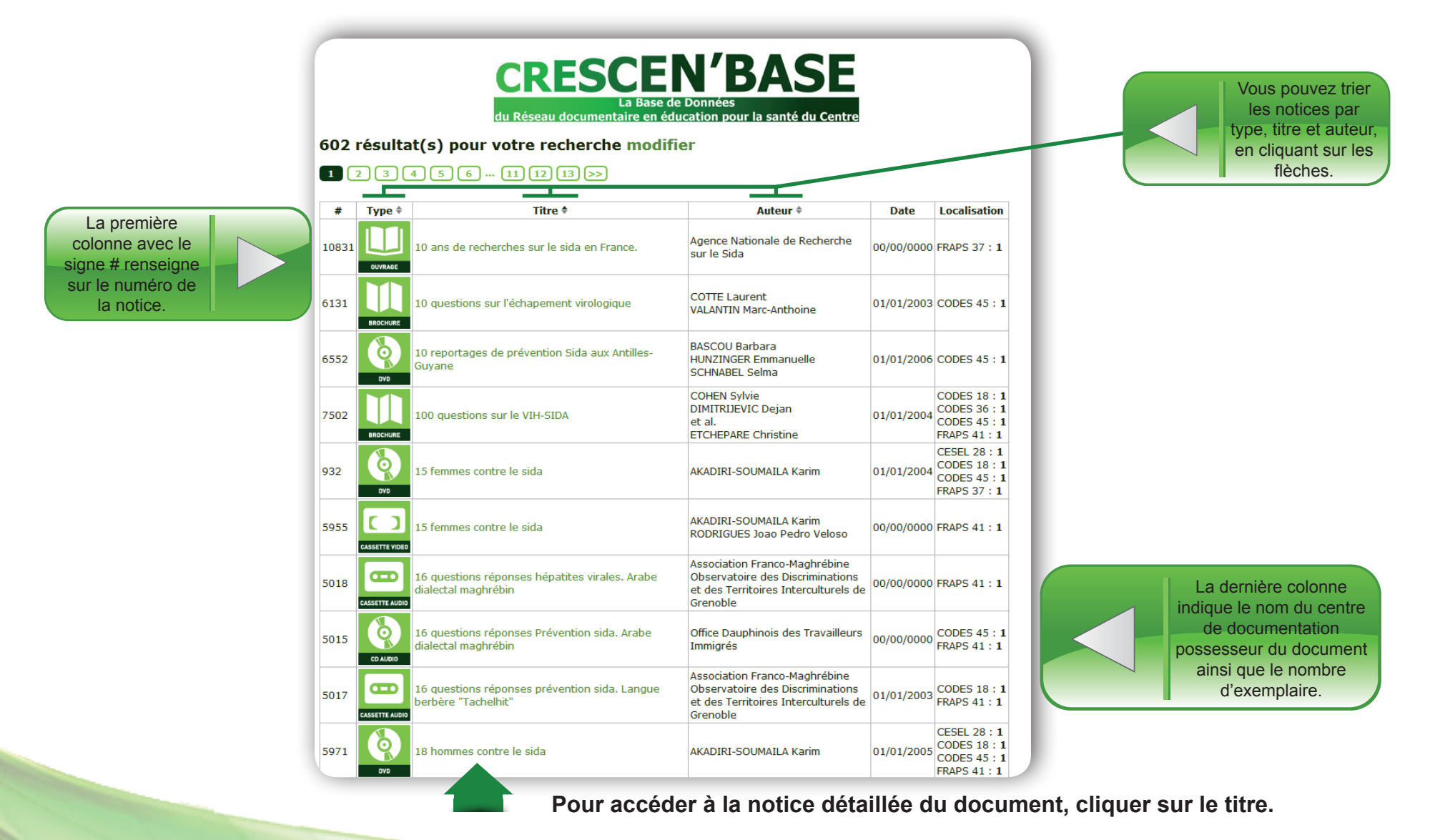

### **FICHE RÉSULTAT**

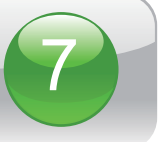

#### A tout moment, vous pouvez revenir aux résultats de votre recherche

#### LA NOTICE BIBLIOGRAPHIQUE DU DOCUMENT

Elle propose plusieurs champs renseignés : titre, auteur, résumé...

Ces champs décrivent le document.

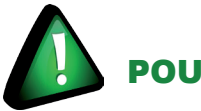

### POUR ACCÉDER AU DOCUMENT :

Notez la localisation du document souhaité, puis contactez le centre de documentation de votre département. (cf. «Comment emprunter ?»)

Il se chargera de vous le mettre à disposition (sauf exception pour les documents trop volumineux et/ou fragiles ne pouvant pas être envoyés à distance).

#### Vous n'avez pas trouvé ou vous ne parvenez pas à réaliser votre recherche ?

Contacter la FRAPS Centre

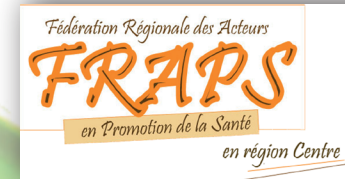

**FRAPS Centre** 54, rue Walvein 37000 Tours Tel : + 33(0)2 47 37 69 85 Fax : +33(0)2 47 37 28 73 emilie.chaslin@frapscentre.org

|                              | Revenir                                                                                                    |
|------------------------------|----------------------------------------------------------------------------------------------------|
|                              | Comment emp                                                                                                    |
| Entre vous et r              | noi 12 portraits. Sida 2007                                                                                                    |
| Type de document             | DVD                                                                                                    |
| Auteur                       | Institut National de Prévention et d'Education pour la Santé<br>LESEIGNEUR Guillaume                                                                                                    |
| Titre                        | Entre vous et moi 12 portraits. Sida 2007                                                                                                    |
| Editeur/revue                | Institut National de Prévention et d'Education pour la Santé<br>Pantin Films                                                                                                    |
| Numéro d'édition             |                                                                                                    |
| Date de parution             | 01/01/2007                                                                                                    |
| Collection                   |                                                                                                    |
| ISSN                         |                                                                                                    |
| Numéro de collection         |                                                                                                    |
| Sous-collection              |                                                                                                    |
| Volume                       |                                                                                                    |
| Numéro de revue              |                                                                                                    |
| Nombre de pages              |                                                                                                    |
| ISBN                         |                                                                                                    |
| Matériel<br>d'accompagnement |                                                                                                    |
| Durée                        | 56 mn                                                                                                    |
| Langue                       | Français                                                                                                    |
| Couleur                      |                                                                                                    |
| Format                       |                                                                                                    |
| Thème                        | VIH et Sida                                                                                                    |
| Descripteur                  | Annonce de la maladie<br>Sida<br>Relation familiale<br>Comportement de santé<br>Milieu professionnel<br>Spot<br>Témoignage<br>Attitude<br>Image de soi<br>Discrimination<br>Solidarté<br>Vie sociale                                                                                                    |
|                              | Sport<br>Impact                                                                                                    |
| Cote                         | T.02.05 INS                                                                                                    |
| Public ciblé                 | Tout public                                                                                                    |
| Public utilisateur           | Tout public                                                                                                    |
| Résumé                       | 12 témoins partagent leur expérience de la maladie. Ils révèlent la manière dont la séropositivité à transformer<br>leur quotidien, les situations de rejet aux quelless ils font face, que ce soit dans le contexte familial, amical ou<br>professionnel. Cette campagne a été diffusée du 2 avril au 15 juin 2007 sur l'ensemble des chaînes de France<br>Télévision. Les films peuvent être consultés sur le site internet de la campagne http://www.entrevousetmol. org |
| URL                          |                                                                                                    |
| Consulté le                  |                                                                                                    |
| Image                        |                                                                                                    |
| Localisation                 | CODES 18 : 1                                                                                                    |

Cette base de données vous est proposée par le réseau Crescendoc afin de favoriser l'accès aux ressources documentaires en éducation pour la santé et promotion de la santé et de valoriser les ressources en région Centre

Comment emprunter ? | Mentions légales | Lettre d'information | Liste des types de notices | RSS